# CLOUD BLOG – OPENSOURCE POWER @ENTERPRISE & DATACENTER

Infrastructure-as-a-Service / Platform-as-a-Service / Datacenter 2.0

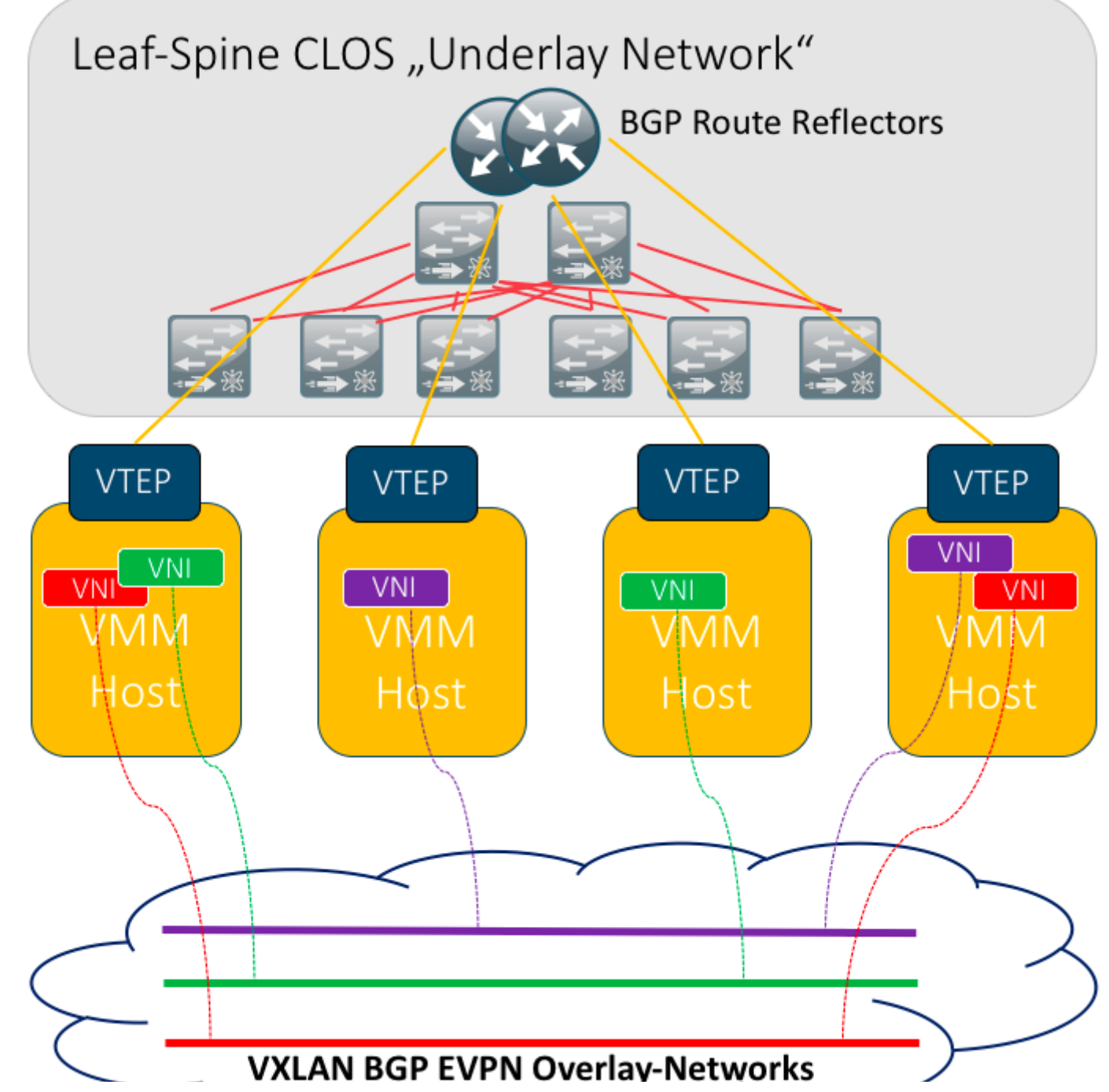

BGP EVPN (MP-BGP + VXLAN) with OpenNebula - Cloud Blog - OpenSource Power @Enterprise & Datacenter

# 13. JULI 2017 VON SEBASTIAN

# BGP EVPN (MP-BGP + VXLAN) with OpenNebula

From my point of view a well designed datacenter fabric based on VXLAN with BGP EVPN as a kind of control plane, based on a Leaf-Spine (<u>CLOS</u>) topology is one of the secrets to gain highly scalable, resilent and performant multi-tenancy for datacenter and cloud networks.

In this blog post we try to build a lab setup with BGP-EVPN and OpenNebula. Perhaps i will go to develop an OpenNebula Add-On or VNM-Driver if it`s needed.

Because it's inside our Lab i'm going to implement the BGP part with Docker and "Cumulus Quagga", a software BGP implementation. In a real world scenario the Route Reflectors can be the Cisco ToR switches or any Leaf/Spine (Nexus) switch. Cause we use Standards, the implementation is open for any other vendor. But of course, there is only one vendor :

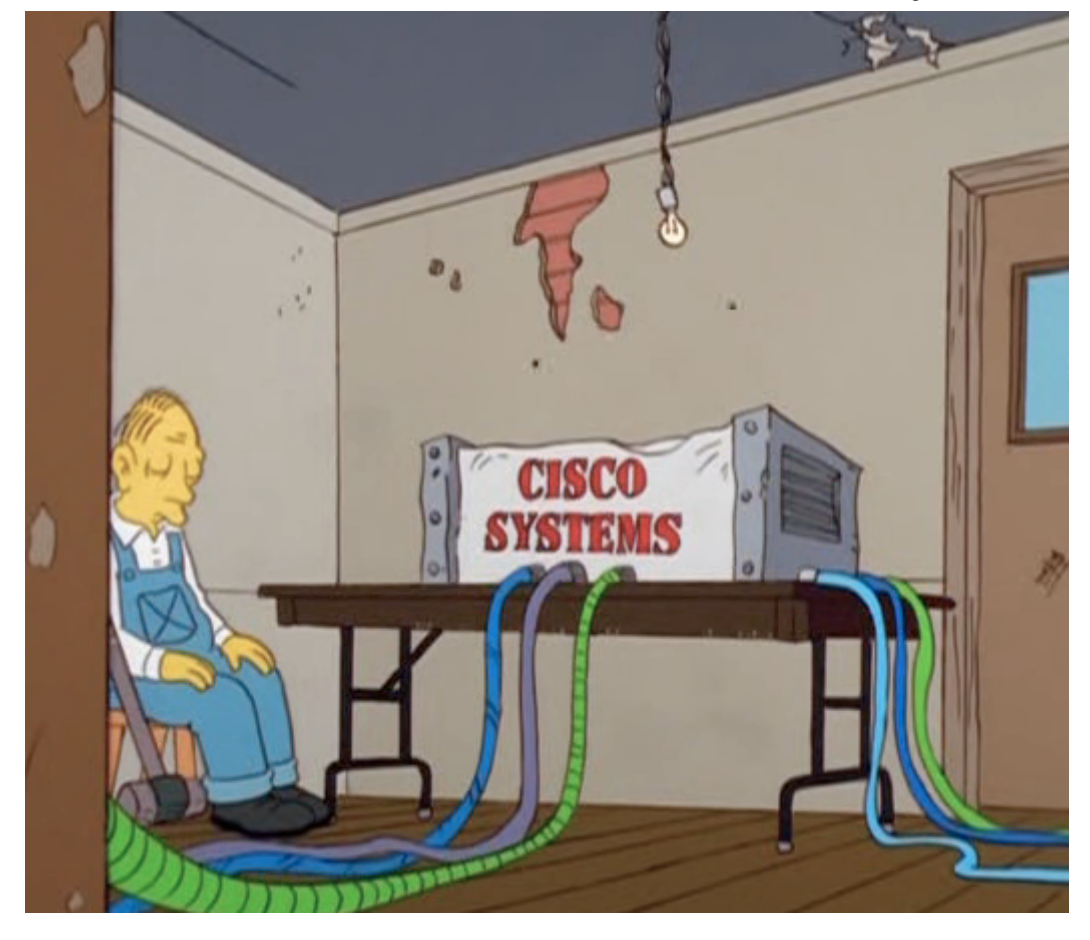

## Why BGP EVPN / MP BGP with VXLAN?

With BGP EVPN / MP-BGP as control plane for VXLAN we will work with proven and well-kown standards – BGP empowers the whole internet. It's capable to handle thousands and thousands of routes with ease.

The following RFCs and Drafts are taken into account for this solution:

- VXLAN (RFC7348)
- BGP4 (<u>RFC4271</u>)

- BGP MPLS-Based Ethernet-VPN (RFC 7432)
- draft-ietf-bess-evpn-overlay-08
- MP-BGP (<u>RFC4760</u>)

VXLAN with BGP EVPN has several advantages over VXLAN with Multicast:

- Traffic engineering
- More scalability
- Better manageability
- Easier to handle than IP-Multicast in a large scale network

In our case BGP carries the reachability informations (f.e. the forwarding tables of our virtual switches/bridges) in Network Layer Reachability Information (NLRI) format for our EVPN. In particular it carries the MAC-Adresses and the information, where they are attached to (VTEP).

Our lab setup looks like this:

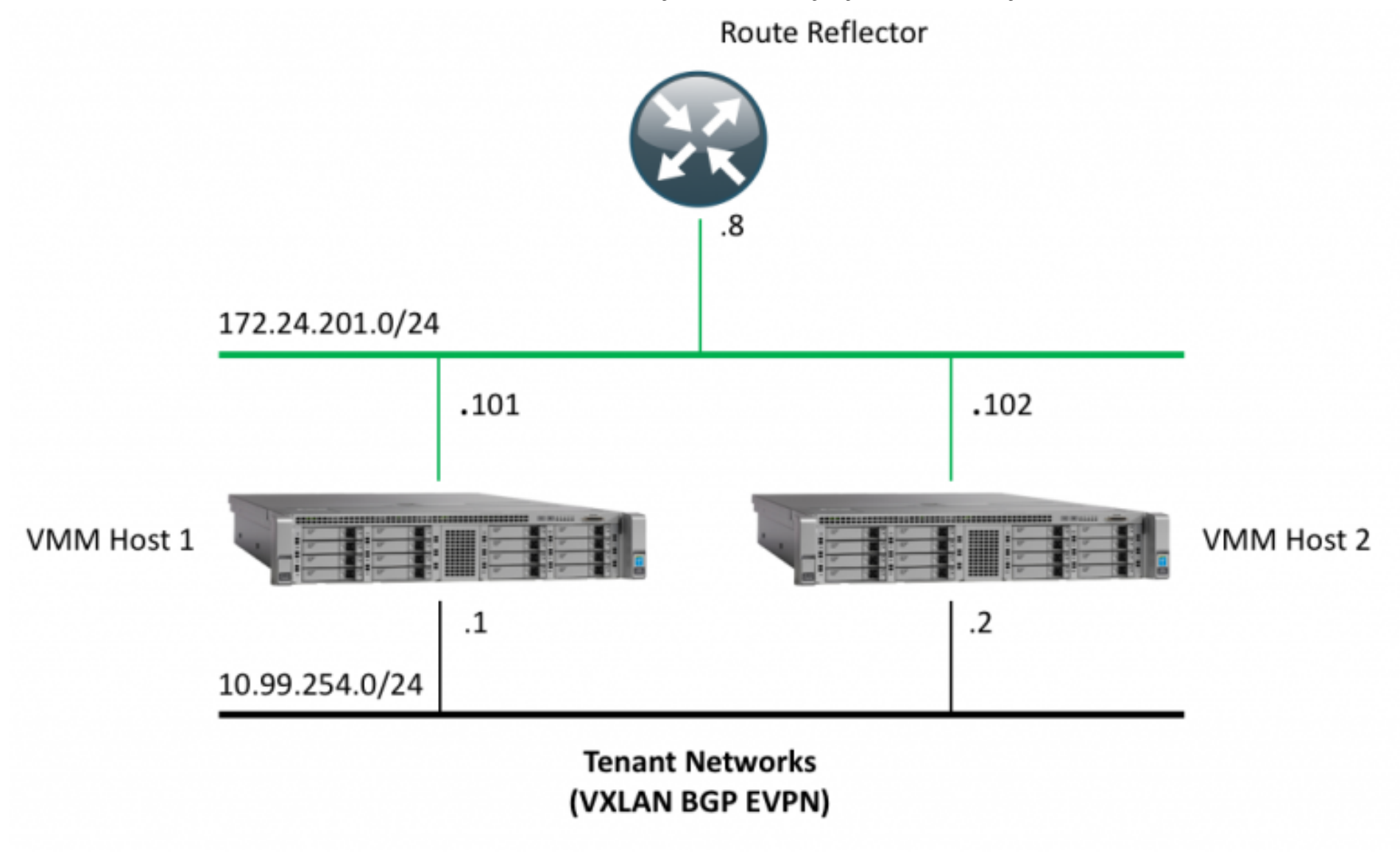

VXLAN BGP EVPN Lab network

Every VTEP (in our case the hypervisor host) exports two kinds of "routes" via BGP:

- Type 2 Route: The local MAC adresses for the VNI
- Type 3 Route: The local VNIs with it's IPv4-Endpoint the VTEP

The networking stack inside the hypervisor hosts is based on proven and well known standards (vNICs of the VMs, attached to an Linux-Bridge and a VXLAN-Interface for each VNI enslaved to that bridge):

# VMM Host

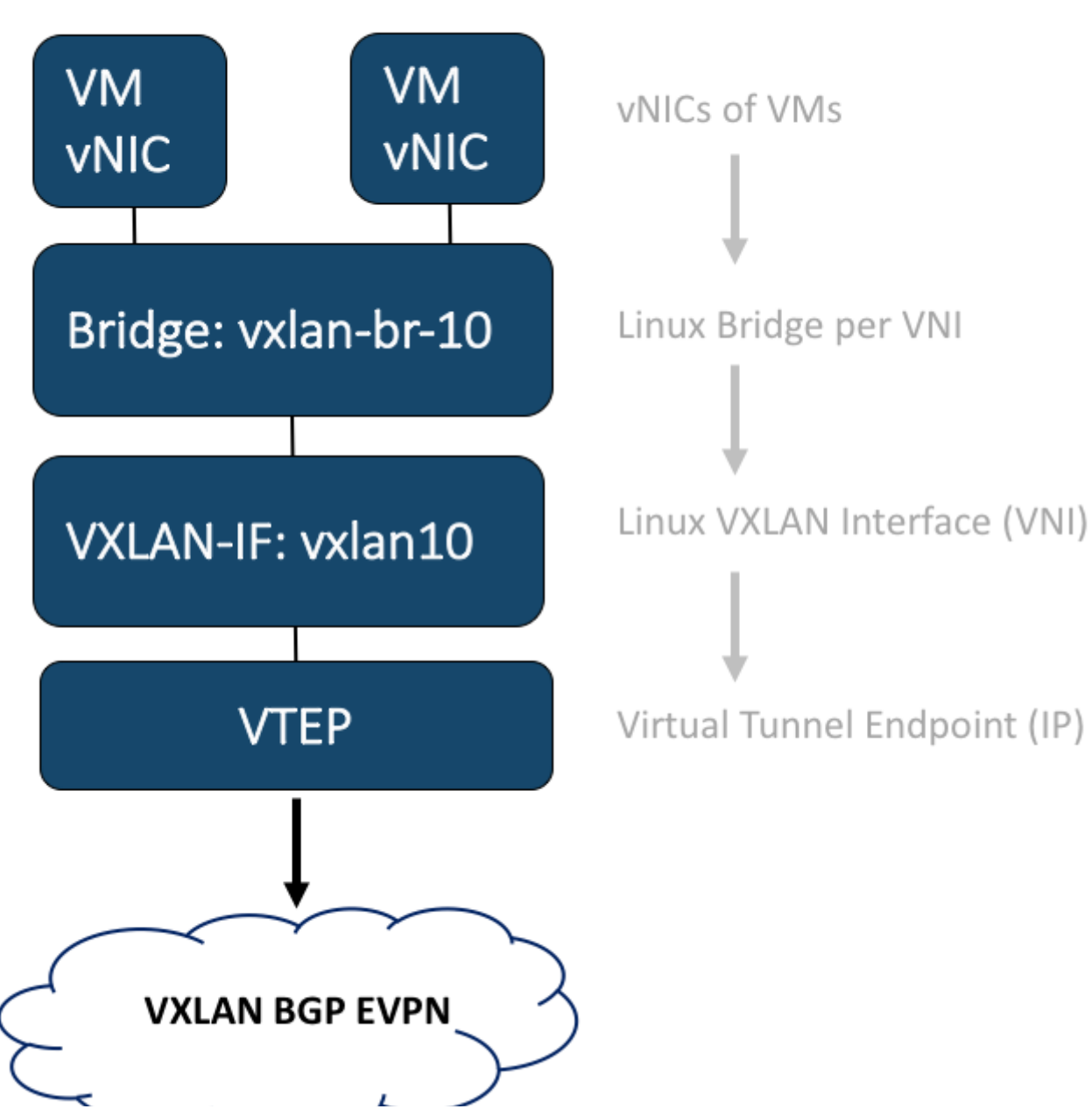

Networking Stack inside a VMM Host

In our case we operate one Route-Reflector, also Docker based, on a VM in our lab. In a real world example we`ll run at least two Route-Reflectors. The configuration of our Route-Reflector is quite simple:

- Create a peer-group called "vxlan"
- Create a dynamic membership for the VTEP network (172.24.201.0/24)
- Reflect all EVPN to all clients

First we had to pull the current Docker-Image for the Quagga implementation and start it:

docker pull cumulusnetworks/quagga
 # Quagga has to run in "privileged" mode to get the attached VNIs of the VMM hosts and to inject the FDBs
 docker run -t -d --net=host --privileged --name BGP-EVPN-RR1 cumulusnetworks/quagga:latest

### Now we are able to configure our RR:

1. docker exec -i -t BGP-EVPN-RR1 /usr/bin/vtysh

The CLI is like our well known Cisco CLI 🙂

- 1. router bgp 64512
- 2. bgp router-id 172.24.201.8
- 3. bgp cluster-id 172.24.201.8
- 4. bgp log-neighbor-changes
- 5. no bgp default ipv4-unicast
- 6. neighbor vxlan peer-group
- 7. neighbor vxlan remote-as 64512
- 8. neighbor vxlan capability extended-nexthop

| neighbor vxlan update-source 172.24.201.8         |
|---------------------------------------------------|
| bgp listen range 172.24.201.0/24 peer-group vxlan |
| !                                                 |
| address-family evpn                               |
| neighbor vxlan activate                           |
| neighbor vxlan route-reflector-client             |
| exit-address-family                               |
| !                                                 |
|                                                   |

At the VTEP side we also had to run a BGP implementation, wich advertises all connected VNIs to the Route-Reflector:

```
router bqp 64512
1.
2.
      bgp router-id 172.24.201.102
 3.
      no bgp default ipv4-unicast
4.
      neighbor vxlan peer-group
      neighbor vxlan remote-as 64512
 5.
      neighbor vxlan update-source vmnet0
 6.
      neighbor vxlan capability extended-nexthop
7.
      neighbor 172.24.201.8 peer-group vxlan
8.
9.
      1
      address-family evpn
10.
       neighbor vxlan activate
11.
       advertise-all-vni
12.
13.
      exit-address-family
14.
      1
```

From now, all VNIs will be advertised from the VTEP to the RR. The RR will reflect all EVPN to all connected neighbours. Of course there are much more features (policys, communities, ...) – i cannot cover them, because i`m not the "networking guy" – that's stuff for my brilliant networking colleagues like Mario.

To create some VNIs at our VMM hosts i crafted a litte script to create the VNI, VTEP and a bridge to attach the VNICs of the VMs on it:

```
#!/bin/bash
# 2017 NTS / S.Mangelkrmaer
# BGP EVPN VXLAN Lab
for ((vni = 10 ; vni <= 20 ; vni += 1)); do
 echo "Creating VXLAN Network with VNI-ID: $vni"
 # VTEP IP of physical iface eth3
 vtep=`ip -4 addr show eth3 | grep -Po 'inet \K[\d.]+'`
 ip link add vxlan${vni} type vxlan id ${vni} dstport 4789 local $vtep nolearning
 # Create Bridge
 brctl addbr vxlan-br-${vni}
 # Add VTEP to Bridge
 brctl addif vxlan-br-${vni} vxlan${vni}
 # Disable STP
 brctl stp vxlan-br-${vni} off
 # Set links up
 ip link set up dev vxlan-br-${vni}
 ip link set up dev vxlan${vni}
done
```

Within our OpenNebula we simply create new "Bridged Networks".

In this example we will use two VXLAN networks "vxlan10" and "vxlan20", create 4 virtual machines on two different VMM hosts and start our testing.

After instantiating the VMs we will check if we can see the VXLAN networks at the VTEP – this can be done inside our Quagga-Docker-Container with the show interface \$VNI command:

| ucs2#<br>ucs2# show interface vxlar<br>Interface vxlan10 is up, 1                         |                       | 1  |
|-------------------------------------------------------------------------------------------|-----------------------|----|
| ucs2# show interface vxlar<br>Interface vxlan10 is up, 1                                  |                       | 15 |
| Interface vxlan10 is up, 1                                                                | 10                    | 1  |
|                                                                                           | ine protocol is up    |    |
| Link ups: 0 las                                                                           | t: (never)            |    |
| Link downs: 0 las                                                                         | t: (never)            |    |
| PTM status: disabled                                                                      |                       |    |
| vrf: Default-IP-Routing-                                                                  | Table                 |    |
| index 25 metric 0 mtu 15                                                                  | 99                    |    |
| flags: <up,broadcast,rum< td=""><td>NING, MULTICAST&gt;</td><td></td></up,broadcast,rum<> | NING, MULTICAST>      |    |
| Type: Ethernet                                                                            |                       |    |
| HWaddr: 4e:ab:46:26:f3:3                                                                  | 9                     |    |
| inet6 fe80::4cab:46ff:fe                                                                  | 26:f339/64            |    |
| Interface Type Vxlan                                                                      |                       |    |
| VxLAN Id 10                                                                               |                       |    |
| Access VLAN Id 1                                                                          |                       |    |
| Master (bridge) ifindex                                                                   | 26 ifp 0x562399386b00 |    |
| ucs2#                                                                                     |                       | 1  |
| ucs2#                                                                                     |                       | 1  |
| ucs2# show interface vxlar                                                                | 20                    | 1  |
| Interface vxlan20 is up, 1                                                                | ine protocol is up    |    |
| Link ups: 0 las                                                                           | t: (never)            |    |
| Link downs: 0 las                                                                         | t: (never)            |    |
| PTM status: disabled                                                                      |                       |    |
| vrf: Default-IP-Routing-                                                                  | Table                 |    |
| index 45 metric 0 mtu 1                                                                   | .00                   |    |
| flags: <up.broadcast.rum< td=""><td>NING.MULTICAST&gt;</td><td></td></up.broadcast.rum<>  | NING.MULTICAST>       |    |
| Type: Ethernet                                                                            |                       |    |
| HWaddr: 62:83:fb:1b:2e:                                                                   | 3                     |    |
| inet6 fe80::6083:fbff:fc                                                                  | 1b:2e53/64            |    |
| Interface Type Vylan                                                                      |                       |    |
| VxLAN Id 20                                                                               |                       |    |
| Access VLAN Id 1                                                                          |                       |    |
| Master (bridge) ifinder                                                                   | 46 ifp 0x56239938bba0 |    |
| ucs2#                                                                                     |                       |    |

Show VXLAN interface at VTEP

We see the VNI and the correct detected linux bridge (where the vNICs are attached to). This looks good.

# Next we check if the VTEPs correctly has established their BGP session to the RR with the show bgp neighbours command:

| • • •                                    |          | Sm — root@ucs2: / — ssh nts@ucs2.cloud   | d.lab — 119×34 |  |  |  |  |  |  |
|------------------------------------------|----------|------------------------------------------|----------------|--|--|--|--|--|--|
| 3GP neighbor is 172.24.201               | .8, rem  | te AS 64512, local AS 64512, internal 1: | ink 🗏          |  |  |  |  |  |  |
| Hostname: cloudlab-dockerh               | ost      |                                          |                |  |  |  |  |  |  |
| Member of peer-group fabr                | ic for   | ession parameters                        |                |  |  |  |  |  |  |
| BGP version 4, remote ro                 | uter ID  | 172.24.201.8                             |                |  |  |  |  |  |  |
| BGP state = Established, up for 01:09:39 |          |                                          |                |  |  |  |  |  |  |
| Last read 00:00:02, Last                 | write    | 0:38:29                                  |                |  |  |  |  |  |  |
| Hold time is 9, keepaliv                 | e inter  | al is 3 seconds                          |                |  |  |  |  |  |  |
| Neighbor capabilities:                   |          |                                          |                |  |  |  |  |  |  |
| 4 Byte AS: advertised                    | and rec  | ived                                     |                |  |  |  |  |  |  |
| AddPath:                                 |          |                                          |                |  |  |  |  |  |  |
| L2VPN EVPN: RX adver                     | tised    | VPN EVPN and received                    |                |  |  |  |  |  |  |
| Route refresh: adverti                   | sed and  | received(old & new)                      |                |  |  |  |  |  |  |
| Address family L2VPN E                   | VPN: ac  | ertised and received                     |                |  |  |  |  |  |  |
| Hostname Capability: a                   | dvertis  | d and received                           |                |  |  |  |  |  |  |
| Graceful Restart Capab                   | 11ty: a  | vertised and received                    |                |  |  |  |  |  |  |
| Remote Restart timer                     | 15 120   | seconds                                  |                |  |  |  |  |  |  |
| Address Tamilles by                      | peer:    |                                          |                |  |  |  |  |  |  |
| Crossful restart informs                 | tioner   |                                          |                |  |  |  |  |  |  |
| End of DTR condy 12VDN                   | EVDN     |                                          |                |  |  |  |  |  |  |
| End-of-RIB send: L2VPN                   |          | N                                        |                |  |  |  |  |  |  |
| Maccado etatictice:                      | 24114 24 | N .                                      |                |  |  |  |  |  |  |
| Tog depth is 0                           |          |                                          |                |  |  |  |  |  |  |
| Outo depth is 0                          |          |                                          |                |  |  |  |  |  |  |
| Sociel depender 23 0                     | ent      | Revd                                     |                |  |  |  |  |  |  |
| Opens:                                   | 1        | 1                                        |                |  |  |  |  |  |  |
| Notifications:                           | 0        | 0                                        |                |  |  |  |  |  |  |
| Updates:                                 | 17       | 33                                       |                |  |  |  |  |  |  |
| Keepalives: 1                            | 393      | 1392                                     |                |  |  |  |  |  |  |
| Route Refresh:                           | 0        | 0                                        |                |  |  |  |  |  |  |
| Capability:                              | 0        | 0                                        |                |  |  |  |  |  |  |
| Total: 1                                 | 411      | 1426                                     |                |  |  |  |  |  |  |
| Minimum time between adv                 | ertisen  | nt runs is 0 seconds                     |                |  |  |  |  |  |  |
| More                                     |          |                                          |                |  |  |  |  |  |  |

Show BGP neighbours

# At our RR there has to be a Type 3 route for every VNI and a Type 2 route for every MAC inside the VNI of a VMM host:

| root@ucs1:                       | h nte@ucc1 cloud lab   | mot@ats-openab   | ular | home inte - esh n  | root@cloudlab.dockerbost: / seb 172.2    | + |
|----------------------------------|------------------------|------------------|------|--------------------|------------------------------------------|---|
| root@ucsi: ~ - se                | สากเรษายราเดียนนาสอ    | root@nts-openneo | uia: | nome/ms — ssn n    | root@cloudiab-dockernost. / - ssit 1/2.2 |   |
| 3GP table version                | is 0, local router ID  | is 172.24.201.8  |      |                    |                                          |   |
| Status codes: s su               | ippressed, d damped, h | history, * valid | , >  | best, i - internal |                                          |   |
| Vigin codes: 1 -                 | IGP, e - EGP, ? - Inc  | omplete          |      |                    |                                          |   |
| VPN type-2 prefix                | (: [2]:[ESI]:[EthTag]: | [MACIEN]:[MAC]   | _    | Type 2 Rou         | to - MAC                                 |   |
| type-3 prefis                    | (; [a];[Ethiag];[IPIeh | [:[OrigiP]       | _    | Type 2 hou         |                                          |   |
| Network                          | Next Hop               | Metric LocPrf We | ioh  | Path               |                                          |   |
| Route Distinguish                | 11: 172.24.201.101:1   |                  |      |                    |                                          |   |
| <pre>&gt;i[2]:[0]:[0]:[48</pre>  | 3]:[02:00:0a:0a:0a:07] |                  |      |                    |                                          |   |
| -                                | 172.24.201.101         | 100              |      | i                  |                                          |   |
| <pre>k&gt;i[3]:[0]:[32].[1</pre> | 72 24.201.101]         |                  |      |                    |                                          |   |
|                                  | 172.24.201.101         | 100              |      | ) i                |                                          |   |
| loute Distinguishe               | er: 172.24.201.101:2   |                  |      | Tune 2 Deu         |                                          |   |
| <pre>&gt;i[3]:[0]:[32]:[1</pre>  | 10.99.254.1]           |                  |      | Type 3 Hou         | ie = iP of VIEP                          |   |
|                                  | 10.99.254.1            | 100              |      | ) i                |                                          |   |
| Route Distinguishe               | er: 172.24.201.101:3   |                  |      |                    |                                          |   |
| <pre>&gt;i[3]:[0]:[32]:[1</pre>  | 10.99.254.1]           |                  |      |                    |                                          |   |
|                                  | 10.99.254.1            | 100              |      | ) 1                |                                          |   |
| loute Distinguishe               | r: 172.24.201.101:4    |                  |      |                    |                                          |   |
| >1[3]:[0]:[32]:[1                | 10.99.254.1]           | 100              |      |                    |                                          |   |
| auto Distinguisha                | 10.99.254.1            | 100              |      | , 1                |                                          |   |
| coute Distinguishe               | P 00 254 1]            |                  |      |                    |                                          |   |
| vital.101.1021.11                | 10.00.254.1            | 100              |      | 1.4                |                                          |   |
| oute Distinguishe                | 172.24.201.101:6       | 100              |      |                    |                                          |   |
| >i[3]:[0]:[32]:[1                | 0.99.254.1]            |                  |      |                    |                                          |   |
|                                  | 10.99.254.1            | 100              |      | i                  |                                          |   |
| oute Distinguishe                | r: 172.24.201.101:7    |                  |      |                    |                                          |   |
| >i[3]:[0]:[32]:[1                | 0.99.254.1]            |                  |      |                    |                                          |   |
|                                  |                        | 100              |      |                    |                                          |   |

Show BGP EVPN routes at RR

The syntax of the Type 2 and 3 route is like this:

- **Type 2 Route:** [2]:[ESI]:[EthTag]:[MAClen]:[MAC]
- **Type 3 Route:** [3]:[EthTag]:[IPlen]:[OrigIP]

Now we're able to run some checks. First we start a "PING from the first VM (running on the first VMM Host) to the second VM (running on the secondary VMM Host). Then we will check the Forwarding Tables of our "virtual switches" – the Linux Bridged with their VXLAN interfaces attached to.

We will ping from SRC\_IP: 10.22.10.5 to DST\_IP: 10.22.10.7 – see the details of the VMs below:

| ID 🔻 | Owner 🗍  | Group    | Name                         | ÷ | Status  | ÷ | Host           | ÷ | IPs        | ÷ |   |
|------|----------|----------|------------------------------|---|---------|---|----------------|---|------------|---|---|
| 187  | oneadmin | oneadmin | vxlan-bgp-evpn-test-vni-10-3 |   | RUNNING |   | ucs1.cloud.lab |   | 10.22.10.7 |   | Ψ |
| 186  | oneadmin | oneadmin | vxlan-bgp-evpn-test-vni-10-1 |   | RUNNING |   | ucs2.cloud.lab |   | 10.22.10.5 |   | Ψ |
| 185  | oneadmin | oneadmin | vxlan-bgp-evpn-test-vni-10-2 |   | RUNNING |   | ucs1.cloud.lab |   | 10.22.10.6 |   | Ψ |
| 184  | oneadmin | oneadmin | vxlan-bgp-evpn-test-vni-10-0 |   | RUNNING |   | ucs2.cloud.lab |   | 10.22.10.4 |   | Ψ |
| 183  | oneadmin | oneadmin | vxlan-bgp-evpn-test-vni-20-1 |   | RUNNING |   | ucs1.cloud.lab |   | 10.22.20.4 |   | Ψ |
| 182  | oneadmin | oneadmin | vxlan-bgp-evpn-test-vni-20-2 |   | RUNNING |   | ucs2.cloud.lab |   | 10.22.20.5 |   | Ψ |
| 181  | oneadmin | oneadmin | vxlan-bgp-evpn-test-vni-20-0 |   | RUNNING |   | ucs1.cloud.lab |   | 10.22.20.6 |   | Ψ |
| 180  | oneadmin | oneadmin | vxlan-bgp-evpn-test-vni-20-3 |   | RUNNING |   | ucs2.cloud.lab |   | 10.22.20.7 |   | φ |

VM Details

The result looks good – as expected:

VNC Connected (unencrypted) to: QEMU (one-186)

| localhost:~# ifconfig eth0                                 |
|------------------------------------------------------------|
| eth0 Link encap:Ethernet HWaddr 02:00:0A:16:0A:05          |
| inet addr:10.22.10.5 Bcast:10.22.10.255 Mask:255.255.255.0 |
| UP BROADCAST RUNNING MULTICAST MTU:1500 Metric:1           |
| RX packets:20 errors:0 dropped:7 overruns:0 frame:0        |
| TX packets:5 errors:0 dropped:0 overruns:0 carrier:0       |
| collisions:0 txqueuelen:1000                               |
| RX bytes:1328 (1.2 KiB) TX bytes:322 (322.0 B)             |
|                                                            |
| localhost:~#                                               |
| localhost:~# ping -c 4 10.22.10.7                          |
| PING 10.22.10.7 (10.22.10.7): 56 data bytes                |
| 64 bytes from 10.22.10.7: seq=0 ttl=64 time=1.300 ms       |
| 64 bytes from 10.22.10.7: seq=1 ttl=64 time=0.635 ms       |
| 64 bytes from 10.22.10.7: seq=2 ttl=64 time=0.642 ms       |
| 64 bytes from 10.22.10.7: seq=3 ttl=64 time=0.619 ms       |
|                                                            |
| 10.22.10.7 ping statistics                                 |
| 4 packets transmitted, 4 packets received, 0% packet loss  |
| round-trip min/avg/max = $0.619/0.799/1.300$ ms            |
| localhost:"# _                                             |
|                                                            |
|                                                            |
|                                                            |

ICMP PING

Let's dig a bit deeper down the layers. First let's have a look to the FDBs of the VMM hosts:

|    | FDB VNI 10 @VMM-HOST "UCS1"                           |
|----|-------------------------------------------------------|
| 1. | # bridge fdb show dev vxlan10                         |
| 2. |                                                       |
| з. | 12:37:89:6b:a3:49 master vxlan-br-10 permanent        |
| 4. | 02:00:0a:16:0a:05 master vxlan-br-10                  |
| 5. | 02:00:0a:16:0a:05 vlan 1 master vxlan-br-10           |
| 6. | 12:37:89:6b:a3:49 vlan 1 master vxlan-br-10 permanent |

- 7. 00:00:00:00:00 dst 10.99.254.2 self permanent
- 8. 02:00:0a:16:0a:05 dst 10.99.254.2 self offload

#### FDB VNI 10 @VMM-HOST "UCS2"

| 1. | # | bridge | fdb | show | dev | vxlan10 |
|----|---|--------|-----|------|-----|---------|
|----|---|--------|-----|------|-----|---------|

2.

1.

- 3. 02:00:0a:16:0a:07 master vxlan-br-10
- 4. 4e:ab:46:26:f3:39 vlan 1 master vxlan-br-10 permanent
- 5. 4e:ab:46:26:f3:39 master vxlan-br-10 permanent
- 6. 02:00:0a:16:0a:07 vlan 1 master vxlan-br-10
- 7. 00:00:00:00:00 dst 10.99.254.1 self permanent
- 8. 02:00:0a:16:0a:07 dst 10.99.254.1 self offload

Our SRC-VM has the MAC "02:00:0a:16:0a:05" and runs on VMM host "UCS2", which has the VTEP-IP "10.99.254.2". The Forwaring Database of our VXLAN bridge at the VMM host "UCS1" shows a entry for this MAC address pointing to the VTEP IP of the VMM host "UCS2":

```
02:00:0a:16:0a:05 dst 10.99.254.2 self offload
```

The DST-VM has the MAC "02:00:0a:16:0a:07" and runs on VMM host "UCS1", which has the VTEP-IP "10.99.254.1". The entry in the FDB of VMM host "UCS2" looks like this:

1. 02:00:0a:16:0a:07 dst 10.99.254.1 self offload

The "00:00:00:00:00 " MAC is the "Default-Route" for any BUM-Traffic.

Looks good!

This information (Type 2 and Type 3 Routes) are distributed by our BGP EVPN. Let's check this layer.

First on our VMM host "UCS1".

Display some information about our VNI 10:

ucsl# sh evpn vni 10
 VNI: 10
 VxLAN interface: vxlan10 ifIndex: 20 VTEP IP: 10.99.254.1
 Remote VTEPs for this VNI:

 10.99.254.2
 Number of MACs (local and remote) known for this VNI: 2
 Number of ARPs (IPv4 and IPv6, local and remote) known for this VNI: 0

The interesting information is our local VTEP IP and a list of the remote VTEPs for this VNI. Also there is some information about the MAC count inside the VNI.

To display more details we use the command "sh evpn mac vni 10":

```
    ucs1# sh evpn mac vni 10
    Number of MACs (local and remote) known for this VNI: 2
    MAC Type Intf/Remote VTEP VLAN
    02:00:0a:16:0a:05 remote 10.99.254.2
    02:00:0a:16:0a:07 local one-187-0
```

Now we can close the circle to our FDBs 🙂

And – of course – it's BGP we also took a look to the routing information:

```
1. ucs1# sh bgp evpn route vni 10
```

2.

```
3.
      BGP table version is 0, local router ID is 172.24.201.101
     Status codes: s suppressed, d damped, h history, * valid, > best, i - internal
4.
      Origin codes: i - IGP, e - EGP, ? - incomplete
5.
     EVPN type-2 prefix: [2]:[ESI]:[EthTag]:[MAClen]:[MAC]
 6.
     EVPN type-3 prefix: [3]:[EthTag]:[IPlen]:[OrigIP]
7.
8.
                                              Metric LocPrf Weight Path
9.
        Network
                          Next Hop
      *>i[2]:[0]:[48]:[02:00:0a:16:0a:05]
10.
                          10.99.254.2
                                                   0
                                                         100
                                                                  0 i
11.
      *> [2]:[0]:[0]:[48]:[02:00:0a:16:0a:07]
12.
                          10.99.254.1
                                                              32768 i
13.
      *> [3]:[0]:[32]:[10.99.254.1]
14.
                                                              32768 i
15.
                          10.99.254.1
16.
      *>i[3]:[0]:[32]:[10.99.254.2]
                          10.99.254.2
                                                   0
                                                        100
                                                                  0 i
17.
18.
      Displayed 4 prefixes (4 paths)
19.
```

This is only a short, quick and dirty blog post about this impressive technology. Perhaps there are some projects for implementations like this. But that's a part, i',m not allowed to write it down here.

#### 🖕 ALLGEMEIN, OPENNEBULA